## Настройка Power King Triple (Режим динамического получения IP адресов)

1. Подключаем Power King к компьютеру, открываем браузер и переходим по адресу 10.10.10.254

| $\leftarrow \rightarrow \times \Uparrow$                         | ).10.10.254                                                                                                    |  |
|------------------------------------------------------------------|----------------------------------------------------------------------------------------------------|--|
| 2. Ввоим логин и парол                                           | ь, по умолчанию логин admin, пароль admin                                                                                                    |  |
| Необходима автори                                                | зация Х                                                                                                    |  |
| Для доступа на сервер ht<br>указать имя пользователя<br>GoAhead. | tp://10.10.10.254:80 требуется<br>а и пароль. Сообщение сервера:                                                                                                    |  |
| Имя пользователя:                                                | admin                                                                                                    |  |
| Пароль:                                                          |                                                                                                    |  |
|                                                                  |                                                                                                    |  |
|                                                                  | Вход Отмена                                                                                                    |  |
|                                                                  |                                                                                                    |  |
| 3. Во вкладке Operation                                          | Моdе ничего не трогаем.                                                                                                    |  |
|                                                                  | Males Mare Draadhard Witzelaas in Docethio Covernes                                                                                                    |  |
|                                                                  | Wake Your Broadband Wireless in Possible Coverage                                                                                                    |  |
| Advanced Research Group                                          |                                                                                                    |  |
| <u>pen all   close all</u>                                       |                                                                                                    |  |
| Ralink                                                           | rou may conligure the operation mode suitable for you environment.                                                                                                    |  |
| Internet Settings                                                | Bridge:<br>All athernet and wireless interfaces are bridged into a single bridge interface.                                                                                                    |  |
| n Wireless Settings<br>⊡ ⊡ Firewall                              | In the set of the set of the s |  |
| - Carlon Administration                                          | interface are bridged together and are treated as LAN ports.                                                                                                    |  |
|                                                                  | The wireless interface is treated as WAN port, and the ethernet ports are LAN ports.                                                                                                    |  |
|                                                                  | AP client:<br>The wireless apcli interface is treated as WAN port, and the wireless ap interface and the<br>ethernet norts are 1 AN ports.                                                                                                    |  |
|                                                                  |                                                                                                    |  |
|                                                                  | TCP Timeout: 180                                                                                                    |  |
|                                                                  | UDP Timeout: 180                                                                                                    |  |
|                                                                  | Apply Cancel                                                                                                    |  |
|                                                                  |                                                                                                    |  |
|                                                                  |                                                                                                    |  |
|                                                                  |                                                                                                    |  |

4. Во вкладке Wireless Settings -> Basic, в пункте Network Name(SSID), пишем название нашей сети.

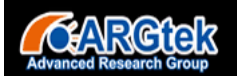

open all | close all

Operation Mode
Internet Settings
Wireless Settings
Advanced
Security
WDS
WPS
Station List
Statistics
Firewall
Administration

夏 Ralink

## Make Your Broadband Wireless in Possible Coverage

## **Basic Wireless Settings**

You could configure the minimum number of Wireless settings for communication, such as Network Name (SSID) and Channel. The Access Point can be set simply with only the minimum setting items.

| Wireless Network   |                        |  |  |  |
|--------------------|------------------------|--|--|--|
| Radio On/Off       | RADIO OFF              |  |  |  |
| WiFi On/Off        | WiFi OFF               |  |  |  |
| Network Mode       | 11b/g/n mixed mode 🔻   |  |  |  |
| Network Name(SSID) | ARGtek Hidden Isolated |  |  |  |
| Multiple SSID1     | Hidden Isolated        |  |  |  |
| Multiple SSID2     | Hidden Isolated        |  |  |  |
| Multiple SSID3     | Hidden Isolated        |  |  |  |
| Multiple SSID4     | Hidden Isolated        |  |  |  |
| Multiple SSID5     | Hidden Isolated        |  |  |  |
| Multiple SSID6     | Hidden Isolated        |  |  |  |

5. Во вкладке Wireless Settings -> Security, устанавливаем значения

Security Mode - WPA2-PSK, WPA Algorithms - TKIP, Pass Phrase - Ваш пароль.

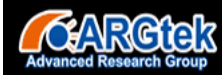

open all | close all

Operation Mode
Internet Settings
Wireless Settings
Advanced
Security
WPS
Station List
Statistics
Firewall
Administration

🛃 Ralink

Make Your Broadband Wireless In Possible Coverage

## Wireless Security/Encryption Settings

Setup the wireless security and encryption to prevent from unauthorized access and monitoring.

| Select SSID          |                          |
|----------------------|--------------------------|
| SSID choice          | ARGtek V                 |
| "ARGtek"             |                          |
|                      |                          |
| Security Mode        | WPA2-PSK V               |
|                      |                          |
| WPA                  |                          |
| WPA Algorithms       | ●TKIP ● AES ● TKIPAES    |
| Pass Phrase          | 12345678                 |
| Key Renewal Interval | 3600 seconds (0~4194303) |
| Access Policy        |                          |
| Policy               | Disable 🔻                |
| Add a station Mac:   |                          |

На этом настройка окончена, не забывайте сохранять все изменения.